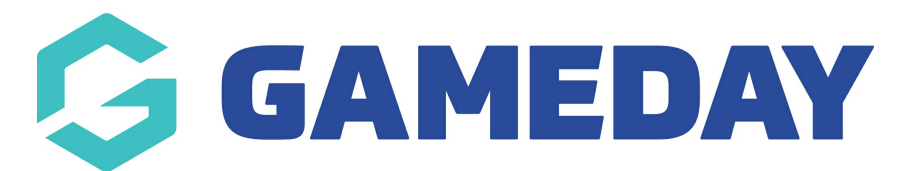

## How do I unlock a match in Schedula?

Last Modified on 22/12/2023 8:21 am AEDT

Unlocking a fixture in Schedula allows you to make any adjustments to your Pay Rates and Pay Periods where they pertain to a specific match before processing the relevant Pay Period.

**Note:** Matches can only be unlocked if the match is in a pay period that has not yet been processed

To unlock a specific match in Schedula:

- 1. In the left-hand menu, click **Manual Appointments**, then select one of the following options:
  - Appoint by Competition: Search for matches to appoint officials by competition
  - Appoint by Week: Search for matches to appoint officials by a specific week within a season
  - Appoint by Ground: Search for matches to appoint officials by a specific ground/venue
  - Appoint by Matrix: Appoint officials on a visual matrix of matches and venues

| Schedula                           |  |
|------------------------------------|--|
|                                    |  |
| Dashboard                          |  |
| 🖺 Schedula Profile 🔹               |  |
| දේ Official List<br>Administration |  |
| 🔄 Manual Appointments 🔺            |  |
| Appoint by Competition             |  |
| Appoint by Week                    |  |
| Appoint by Ground                  |  |
| Appointment Matrix                 |  |
| Bulk Lock Fixtures                 |  |
| Automatic<br>Appointments          |  |
|                                    |  |
| {⑦} Schedula Settings 🔹            |  |
| P Reports •                        |  |

2. When you've found a locked match, click **APPOINTMENTS** 

| 🕜 Appoint b    | y Competition   |                    |                       |                 |              |              |
|----------------|-----------------|--------------------|-----------------------|-----------------|--------------|--------------|
| League<br>STGS | Season<br>2019  | Competi<br>• Watsa | ition<br>onia Socce 🔻 | Round   - All - | Show Fixture |              |
| 🛅 STGS Wat     | sonia Soccer Co | mpetition - All Ro | unds                  |                 |              |              |
| Round 1        |                 |                    |                       |                 |              |              |
| Date           | Time            | Home               | Away                  | Ground          |              |              |
| Thu Oct 6      | 9:00 AM         | Green Zebra's v    | Blue Hippo's          | Anfield         | Ê            | Appointments |
| Thu Oct 6      | 9:00 AM         | Red Lion's v       | Yellow Lizard's       | Etihad Stadium  |              | Appointments |
| Thu Oct 6      | 11:00 AM        | Aqua Horses v      | Black Eagles          | St James Park   |              | Appointments |
| Thu Oct 6      | 11:00 AM        | Orange Bee's v     | Pink Magpies          | Upton Park      |              | Appointments |
| Thu Oct 6      | 11:00 AM        | Gold Stars v       | Silver Tails          | Stamford Bridge |              | Appointments |
| Thu Oct 6      | 1:00 PM         | Bronze Sharks v    | Platinum Warriors     | The Emirates    |              | Appointments |

## 3. Click **UNLOCK** at the bottom of the page

| 🛃 Match Details                            |                            |                | 🕞 Official Panel |                        |                  |                |                   |                  |                   |
|--------------------------------------------|----------------------------|----------------|------------------|------------------------|------------------|----------------|-------------------|------------------|-------------------|
| Green Zebra's v Blue Hippo's               |                            |                |                  | Selected Panel Umpires |                  | •              |                   |                  |                   |
| STGS Watsonia Soccer Competition           |                            |                |                  |                        |                  |                |                   |                  |                   |
| Thursday 6 October 2022 starting at 9:00am |                            |                |                  | Appointment Ty         | Appointment Type |                | Boundary Umpire 🔹 |                  |                   |
| -                                          | Name                       | nted Officials | Show on          |                        | ADMIN, FSP       | <u>Profile</u> | Previous Appo     | <u>pintments</u> | Already Appointed |
|                                            |                            | Boundary Ump 🔻 |                  | Remove                 | JONES, Chris     | <u>Profile</u> | Previous Appo     | ointments        | Already Appointed |
| 7                                          | ADMIN, FSP                 |                |                  |                        | UMPIRE, Jorge    | <u>Profile</u> | Previous Appo     | ointments        | Already Appointed |
| 7                                          | ADMIN, FSP<br>JONES, Chris | Boundary Ump 🔻 |                  | Remove                 |                  |                |                   |                  |                   |